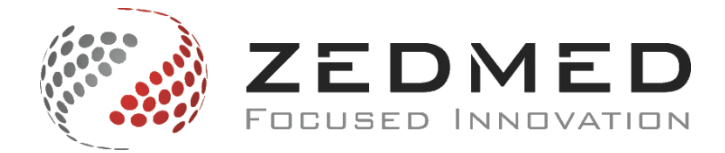

# **Clinical Templates – Importing and Exporting**

In order to be able to import the document into Zedmed Clinical, the document must first be saved as a Rich Text Format (RTF) File. WP Templates will only accept documents in this file format, and does not accept Word Document or PDF Files.

**Please Note:** If you are importing documents not created within Zedmed Clinical WP Templates, but through a third party software, the document may not be compatible even if it is saved as an .rtf file. In this instance it is recommended to recreate the template within WP Templates on a new blank template.

### To Import a Template into Zedmed Clinical

- Go to 'Tools', 'Clinical WP Setup' and select 'WP Templates'.
- Click on 'File' and select 'Import Template'.
- Click on the 'Browse' button and find the location of where the document you wish to import is saved, and click on it to select.
- Click 'Open'.
- Type in a name for the template in the 'Description' field.
- Click on 'OK'. Your template has now been imported successfully into Zedmed Clinical and will be available to choose from under the 'My Templates' section.

# To Import a Template from the Zedmed Website into Zedmed Clinical

There are a range of templates available on the Zedmed website that have been created within Zedmed Clinical, fitted with relevant mergefields throughout the document. To import a template from the Zedmed Website:

- Go to <u>www.zedmed.com.au</u> and click on the 'Client Login' button at the top right hand corner of the screen.
  Sign in with your Client Login Account.
- Click on 'Client Login Area' and click on the 'Clinical Templates' folder.
- Locate the template you wish to download from one of the folders within 'Clinical Templates'.
- To download a template, click on the arrow box icon located next to the file name to expand the file information. Then click on download button to download the desired template.

| Commonwealth of Australia Declaration ACT Imm                           | file | 9 KB | 1/12/2016 10:29 AM              |
|-------------------------------------------------------------------------|------|------|---------------------------------|
| New Window: Commonwealth of Australia Declaration ACT Immunisations.rtf |      |      | Previe O Download & Share Email |
| Last Modified: 2 months ago                                             |      |      |                                 |

**Please Note:** It is very important after downloading the template to not open this in another program (e.g. Microsoft Word) before importing into Zedmed. If you do this will corrupt the formatting of the template,

E : info@zedmed.com.au W : www.zedmed.com.au ABN: 77 093 859 315

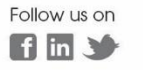

Page 1 of 5

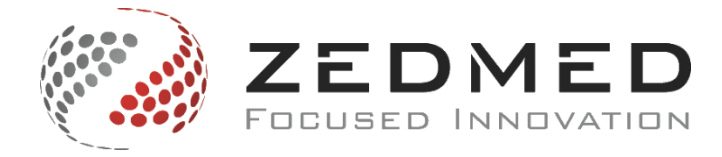

and the document will be unusable. If this occurs, download the file, and import the newly downloaded file directly into Zedmed.

- Open and Login into Zedmed.
- Click on 'Clinical Records' under the 'Reception Tab'.
- Go to 'Tools', 'Clinical WP Template' and select 'WP Templates'.
- Click on 'File' and select 'Import Template'.
- Click on the 'Browse' button and find the location of where the document you wish to import is saved, and click on it to select. The document will most likely be saved into your 'Downloads' folder, depending on your computer setup.
- Click 'Open'.
- Type in a name for the template in the 'Description' field.
- Click on 'OK'. The template has now been imported successfully into Zedmed Clinical and will be available to choose from under the 'My Templates' section.

# **Template Importing Troubleshooting**

When importing a document into Zedmed Clinical, your document may appear with symbols rather than content.

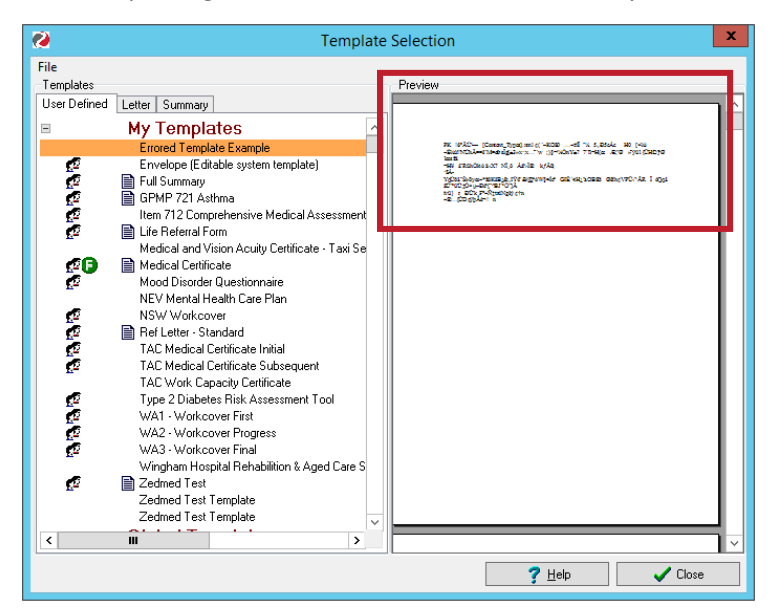

If this occurs, this is due to the fact the document is not saved as an .rtf file format. In this instance please resave the document as an .rtf file format. If after resaving as an .rtf file this still occurs, this is due to the fact that this document has not been created within Zedmed Clinical and is not compatible. To resolve this, it is recommended to recreate the document on a blank template within Zedmed Clinical.

Level 3 25-27 QV Terrace GPO Box 2061 Melbourne VIC 3000

T: 1300 933 000 F: 03 9284 3399 E: info@zedmed.com.au W:www.zedmed.com.au ABN: 77 093 859 315

Follow us on

Page 2 of 5

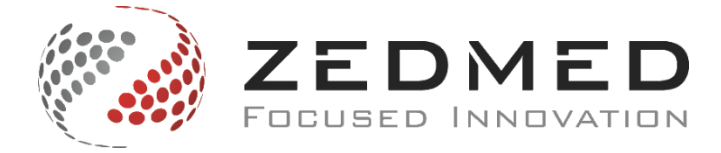

# Make the Template Available for All Users

After importing a template, you may wish to make the template available to all users. To do this:

- Go to 'Tools', 'Clinical WP Setup' and select 'WP Templates'.
- Right click on the template and select 'Toggle available to all Users'.

| ø | Zedmed Te<br>Zedmed Te | st<br>st Ter | nplate                                       | lar-                                                         |
|---|------------------------|--------------|----------------------------------------------|--------------------------------------------------------------|
|   | Zedmed Te              |              |                                              | 1                                                            |
| - | Global T               |              | Fullscreen View                              | Zadned H ad Ical Centre<br>-27 OV Terace, Nelbourne VIC 5000 |
| < | Ш                      |              | Toggle as Quick Documents button menu item   | Dr.JaneDos   Dr.Richard Dos /                                |
|   |                        | FORM         | Toggle Template to Open as Form              |                                                              |
|   |                        | 0            | Toggle this template as one of my Favourites | <u>₹ H</u> elp                                               |
|   |                        | ø            | Toggle available to all Users                |                                                              |
|   |                        |              | Edit Template                                |                                                              |
|   |                        |              | Rename Template                              |                                                              |
|   |                        |              | Hide template                                |                                                              |
|   |                        |              | Assign Template Ownership to                 |                                                              |
|   |                        | ×            | Delete Template                              |                                                              |
|   |                        |              | Properties                                   |                                                              |

Next to the template name this icon: <sup>49</sup> will appear, showing that this template has now been made available to all users.

• To make this template unavailable to all users, simply right click on the template and select 'Toggle available to all Users' once more. You will be prompted with the following message:

|          | Warning                                                                                                    |
|----------|----------------------------------------------------------------------------------------------------|
| <u> </u> | Are you sure you want to remove Global access to this template (leaving it only accessible to you)?<br>Yes No |

Click on 'Yes' to make unavailable to all users.

### Make the Template a Favourite

After importing a template, you may wish to save the template as one of your favourites. To do this:

- Go to 'Tools', 'Clinical WP Setup' and select 'WP Templates'.
- Right click on the template and select 'Toggle this template as one of my Favourites'.

Follow us on

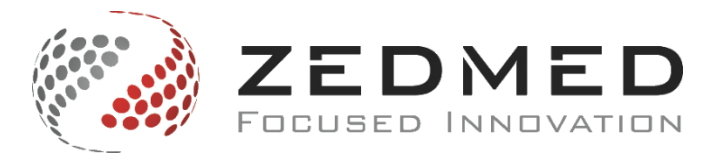

| e. | Zedmed Te:<br>Zedmed Te: | st<br>st Ter | nplate                                       | niar-                                                       |
|----|--------------------------|--------------|----------------------------------------------|-------------------------------------------------------------|
|    | Zedmed Te:               |              |                                              |                                                             |
|    | Global T                 |              | Fullscreen View                              | Zadmad Mal Ical Cantra<br>- 57 OV Taraca, Nelboure VIC 5000 |
| <  | Ш                        |              | Toggle as Quick Documents button menu item   | Dr.BridansDos                                               |
|    |                          | FORM         | Toggle Template to Open as Form              |                                                             |
|    |                          | Ø            | Toggle this template as one of my Favourites | <u>? H</u> elp ✓ Close                                      |
|    | •                        | 2            | Toggle available to all Users                |                                                             |
|    |                          |              | Edit Template                                |                                                             |
|    |                          |              | Rename Template                              |                                                             |
|    |                          |              | Hide template                                |                                                             |
|    |                          |              | Assign Template Ownership to                 |                                                             |
|    |                          | ×            | Delete Template                              |                                                             |
|    |                          |              | Properties                                   |                                                             |

Next to the template name this icon: • will appear, showing that this template has now been added to 'My Favourites'.

• To remove the template from 'My Favourites', simply right click on the template and select 'Toggle this template as one of my Favourites' once more.

### Make the Template a Form

After importing a template, you may wish to make the template a Form. To do this:

- Go to 'Tools', 'Clinical WP Setup' and select 'WP Templates'.
- Right click on the template and select 'Toggle Template to Open as Form'.

| Ø | Zedmed Te<br>Zedmed Te | st<br>st Ter | nplate                                       | n lan-                                                            |
|---|------------------------|--------------|----------------------------------------------|-------------------------------------------------------------------|
|   | Zedmed Te              | et Ter       | nolate                                       | _                                                                 |
| • | Global T               |              | Fullscreen View                              | So<br>Zachrad Hallcal Canzna<br>-57 OV Tansca, Naibouria VIC 9000 |
| < | ш                      | B            | Toggle as Quick Documents button menu item   |                                                                   |
|   |                        | FORM         | Toggle Template to Open as Form              |                                                                   |
|   |                        | 0            | Toggle this template as one of my Favourites |                                                                   |
|   |                        | ø            | Toggle available to all Users                |                                                                   |
|   |                        |              | Edit Template                                |                                                                   |
|   |                        |              | Rename Template                              |                                                                   |
|   |                        |              | Hide template                                |                                                                   |
|   |                        |              | Assign Template Ownership to                 |                                                                   |
|   |                        | $\mathbf{x}$ | Delete Template                              |                                                                   |
|   |                        |              | Properties                                   |                                                                   |

Next to the template name this icon: <sup>IIII</sup> will appear, showing that this template has now been made a 'Form'.

• To change the form back to a standard template, simply right click on the template and select 'Toggle Template to Open as Form' once more.

T: 1300 933 000 F: 03 9284 3399 E: info@zedmed.com.au W:www.zedmed.com.au ABN: 77 093 859 315

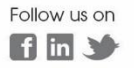

Page 4 of 5

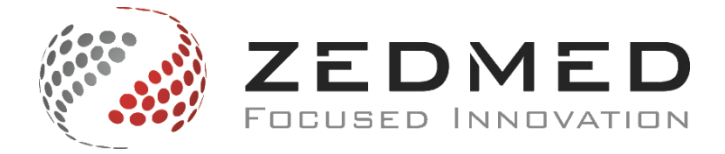

# Add a Template to Quick Documents

After importing a template, you may wish to add this template to 'Quick Documents'. To do this:

- Go to 'Tools', 'Clinical WP Setup' and select 'WP Templates'.
- Right click on the template and select 'Toggle as Quick Documents button menu item'.

| ø | Zedmed Te<br>Zedmed Te | st<br>st Ter | nplate                                       | tan-                                                           |
|---|------------------------|--------------|----------------------------------------------|----------------------------------------------------------------|
|   | Zedmed Te              | et Ter       | oplate                                       | -                                                              |
|   | Global T               |              | Fullscreen View                              | So<br>Zadnad Madical Cantre<br>-07 OV Tanzoa, Nabouna VIC 9000 |
| < | ш                      | Đ            | Toggle as Quick Documents button menu item   |                                                                |
|   |                        | FORM         | Toggle Template to Open as Form              |                                                                |
|   |                        | 0            | Toggle this template as one of my Favourites | <u>? H</u> elp ✓ Close                                         |
|   |                        | ø            | Toggle available to all Users                |                                                                |
|   |                        |              | Edit Template                                |                                                                |
|   |                        |              | Rename Template                              |                                                                |
|   |                        |              | Hide template                                |                                                                |
|   |                        |              | Assign Template Ownership to                 |                                                                |
|   |                        | $\mathbf{x}$ | Delete Template                              |                                                                |
|   |                        |              | Properties                                   |                                                                |

Next to the template name this icon: in will appear, showing that this template has now been added to 'Quick Documents'.

• To remove the template from 'Quick Documents', simply right click on the template and select 'Toggle as Quick Documents button menu item' once more.

### To Export a Template from Zedmed Clinical

- Go to 'Tools', 'Clinical WP Setup' and select 'WP Templates'.
- Click on 'File' in the top left hand corner of the 'Template Selection' screen, and select 'Export Template'.
- Click on 'Browse', choose a location to save the template to, and click 'Save'.
- Tick the 'RT Format' box. Please Note: This must be ticked in order to successfully export the template.
- Click on 'OK'. Your template has now successfully been exported out of Zedmed Clinical.

**Please Note:** It is very important if you are exporting the template out of your Zedmed Database to import it into another Zedmed Database, to not open this in another program (e.g. Microsoft Word). If you open the exported template before importing into Zedmed this will corrupt the formatting of the template, and the document will be unusable. If this occurs, delete the corrupted file and re-export the template out of Zedmed Clinical.

Last Reviewed: 05.05.2017

Level 3 25-27 QV Terrace GPO Box 2061 Melbourne VIC 3000

T: 1300 933 000

F: 03 9284 3399

E: info@zedmed.com.au W:www.zedmed.com.au ABN: 77 093 859 315

Follow us on

Page **5** of **5**